# EventTracker

Actionable Security Intelligence

# **Integrate Azure Stack**

EventTracker v8.x and above

Publication Date: December 10, 2018

## Abstract

EventTracker allows you to effectively manage your systems and provides operational efficiencies – reducing IT costs and freeing resources for other duties that increase the business value of your organization. EventTracker's built-in knowledge base enables you to gather business intelligence providing increased security, performance, availability, and reliability of your systems.

### Scope

The configurations detailed in this guide are consistent with EventTracker Enterprise version 8.x and later, and Azure Stack.

### Audience

EventTracker users, who wish to monitor Azure Stack.

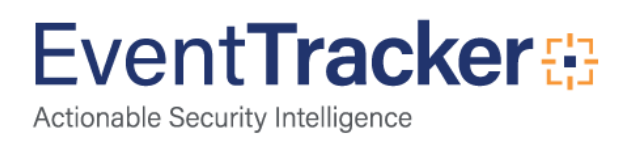

# Table of Contents

| Abstract                                            | 1  |
|-----------------------------------------------------|----|
| Scope                                               | 1  |
| Audience                                            | 1  |
| Introduction                                        | 3  |
| Enable Syslog Forwarding on Azure Stack             | 3  |
| EventTracker Knowledge Pack                         |    |
| Flex Reports                                        | 3  |
| Alerts                                              | 5  |
| Import Azure Stack knowledge pack into EventTracker | 6  |
| Alerts                                              | 7  |
| Token Templates                                     | 8  |
| Flex Reports                                        | 9  |
| Verify Azure Stack knowledge pack in EventTracker   | 11 |
| Alerts                                              | 11 |
| Token Templates                                     | 11 |
| Flex Reports                                        | 12 |

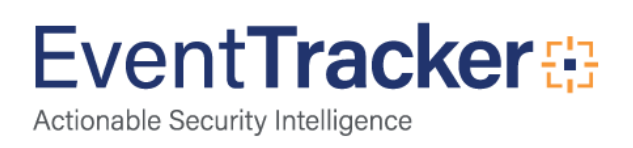

# Introduction

Azure Stack is a hybrid cloud computing software solution developed by Microsoft based on the company's Azure cloud platform. Azure Stack is designed to help organizations deliver Azure services from their own data center.

Azure Stack combines infrastructure-as-a-service (IaaS) and platform-as-a-service (PaaS) services in a software stack that spans on-premises datacenter environments as well as Microsoft's Azure cloud. Azure and Azure Stack share a standardized architecture, including the same portal, a unified application model and common DevOps tools.

# **Enable Syslog Forwarding on Azure Stack**

To enable syslog forwarding on Azure stack, execute the following command in Azure Stack PowerShell.

Set-SyslogServer -ServerName <Eventtracker\_IP> -ServerPort <Syslog\_Port> -NoEncryption

Example:

Set-SyslogServer -ServerName 192.168.1.52 -ServerPort 512 -NoEncryption

# EventTracker Knowledge Pack

Once logs are received by EventTracker manager, Knowledge Packs can be configured into EventTracker. The following Knowledge Packs are available in EventTracker Enterprise to support Azure Stack.

# Flex Reports

• Azure Stack - User Logon Failed: This report provides information about the logon failures by users.

| LogTime                | Computer          | System Name                | Workstation Name | User Name      | Account Domain | Source IP Address | Source Port Number | Reason For Failure                    | Logon ID  |
|------------------------|-------------------|----------------------------|------------------|----------------|----------------|-------------------|--------------------|---------------------------------------|-----------|
| 10/29/2018 04:59:56 PM | R1S5-VM30\AZURE01 | AzS-Sql01.azurestack.local | WIN-R9H529RIO4Y  | AzS-Was-RmSA\$ | AZURESTACK     | 10.42.42.201      | 53176              | Unknown user name or bad<br>password. | 0x119C822 |
| 10/29/2018 05:00:06 PM | R1S5-VM30VAZURE01 | AzS-Sql01.azurestack.local | WIN-R9H529RIO4Y  | John           | AZURESTACK     | 10.42.42.201      | \$3176             | Unknown user name or bad<br>password. | 0x119C823 |

Figure 1

• Azure Stack - User Logon and Logoff: This report provides information about the user logon and logoff.

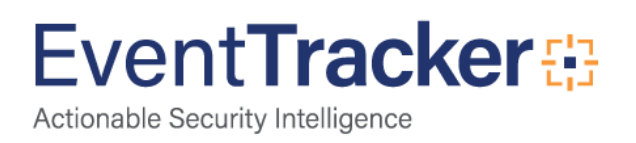

| LogTime                | Computer          | System Name                 | User Name | Account Domain   | Workstation Name | Source Network Address | Action | Logon Type | Logon ID  |
|------------------------|-------------------|-----------------------------|-----------|------------------|------------------|------------------------|--------|------------|-----------|
| 10/31/2018 04:02:34 PM | R1S5-VM30\AZUREEE | AzS-ERCS01.azurestack.local | 0x4D39317 | AZURESTACK.LOCAL | -                |                        | Logon  | 5          | 0x4D39317 |
|                        |                   |                             |           |                  |                  |                        | -      |            |           |
|                        |                   |                             |           |                  |                  |                        |        |            |           |
|                        |                   |                             |           |                  |                  |                        |        |            |           |
|                        |                   |                             |           |                  |                  |                        |        |            |           |
|                        |                   |                             |           |                  |                  |                        |        |            |           |
|                        |                   |                             |           |                  |                  |                        |        |            |           |
|                        |                   |                             |           |                  |                  |                        |        |            |           |
|                        |                   |                             |           |                  |                  |                        |        |            |           |

#### Figure 2

#### • Azure Stack - User Account Locked Out: This report provides information about user account locked out.

| LogTime                | Computer           | System Name                | User Name | Account Domain | Caller Computer Name | Logon ID  |
|------------------------|--------------------|----------------------------|-----------|----------------|----------------------|-----------|
| 10/31/2018 12:34:53 PM | R1S5-VM30\AZURE001 | AzS-Sql01.azurestack.local | John      | AZURESTACK     | WIN-R9H529RIO4Y      | 0x119C822 |
| 10/31/2018 12:36:12 PM | R1S5-VM30\AZURE001 | AzS-Sql01.azurestack.local | Jim       | AZURESTACK     | WIN-R9H529RIO4Y      | 0x119C823 |

#### Figure 3

#### • Azure Stack - Audit Logs Cleared: This report provides information about the audit logs cleared.

| LogTime                | Computer           | System Name                | User Name     | Domain Name | Message                    | Logon ID  |
|------------------------|--------------------|----------------------------|---------------|-------------|----------------------------|-----------|
| 10/31/2018 12:34:53 PM | R1S5-VM30\AZURE001 | AzS-Sql01.azurestack.local | Administrator | AZURESTACK  | The audit log was cleared. | 0x119C822 |
| 10/31/2018 12:36:12 PM | R1S5-VM30VAZURE001 | AzS-Sql01.azurestack.local | ETAdmin       | AZURESTACK  | The audit log was cleared. | 0x119C823 |

Figure 4

• Azure Stack - Administration Activities: This report provides information about the administrative activities.

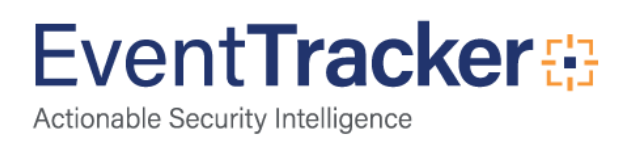

| LogTime                | Computer           | -<br>System Name            | Action                                    | Object Changes                                                                                                    | Permissions Change                                                                                | Process Information                                                                                                    | Subject Information                                                                                    |
|------------------------|--------------------|-----------------------------|-------------------------------------------|----------------------------------------------------------------------------------------------------|---------------------------------------------------------------------------------------------------|----------------------------------------------------------------------------------------------------|----------------------------------------------------------------------------------------------------|
| 10/31/2018 12:46:49 PM | R1SS-VM30\AZURE001 | AzS-ADFS01.azurestack.local | Permissions on an object were<br>changed. | Object Server:Security\nObject<br>Type:File\nObject Name:<br>C:\Users\4dministratorestfolder\Ne<br>w Text Document.txt\nHandle<br>ID::0x3E7 | Original Security<br>Descriptor:0x8c0\nProcess<br>Name:C:\Windows\explorer.e<br>xeMasEventID=4670 | Process<br>ID:D:PAI(A;;FA;;;LA)(A;;FA;;;S<br>Y) (A;;FA;;;BA)InNew<br>Security<br>Descriptor:D:PARAI(A;;FA;;;S<br>Y)(A;;FA;;;BA) | Security ID:S-1-5-<br>18\nAccount Name:AZS-<br>ADFS01\$\nAccount Name<br>AZURESTACK\nLogon<br>ID:0x3E7 |

#### Figure 5

#### • Azure Stack - Registry Changed: This report provides information about the registry changes.

| LogTime                | Computer               | System Name                     | User Name    | Account Domain | Operation Type             | Object Name                       | Object Value Name                                         | Old Value Type Old Value | New Value Type | New Value | Process Name             |
|------------------------|------------------------|---------------------------------|--------------|----------------|----------------------------|-----------------------------------|-----------------------------------------------------------|--------------------------|----------------|-----------|--------------------------|
| 10/31/2018 01:06:37 PM | R1S5-<br>VM30\AZURE001 | AzS-<br>ADFS01.azurestack.local | AZS-ADFS01\$ | AZURESTACK     | New registry value created | \REGISTRYMACHINE\<br>SOFTWARE\MTG | C:WindowsISystem32WindowsPowerShelfv<br>1.0powershell.exe |                          | -              | -         | C:\Windows<br>egedit.exe |
|                        |                        |                                 |              |                |                            |                                   |                                                           |                          |                |           |                          |

Figure 6

### Alerts

- Azure stack \*Security: User account unlocked This alert will be generated when a user account is unlocked.
- Azure stack Active Directory: Group policy changed This alert will be generated when a group policy is changed.
- Azure stack Admin Interactive/Remote Interactive login failure This alert will be generated when admin Interactive/Remote Interactive login failure occurs.
- Azure stack Admin Interactive/Remote Interactive login success This alert will be generated when admin Interactive/Remote Interactive login is successful.
- Azure stack Administrative logon failure This alert will be generated when an administrative logon failure occurs.
- Azure stack Administrative logon success This alert will be generated when administrative logon is successful.
- Azure stack Audit event records discarded This alert will be generated when audit event records are discarded.
- Azure stack Audit log cleared This alert will be generated when audit logs are cleared.
- Azure stack Directory permission change- This alert will be generated when directory permissions are changed.
- Azure stack Domain policy changes This alert will be generated when domain policies are changed.
- Azure stack Excessive access failures by a user This alert will be generated when failure for excessive access occurs by a user.
- Azure stack Excessive access failures in your organization This alert will be generated when failure for excessive access occurs in your organization.
- Azure stack Excessive access failures on a specific computer This alert will be generated when failure for excessive access occurs on a specific computer.

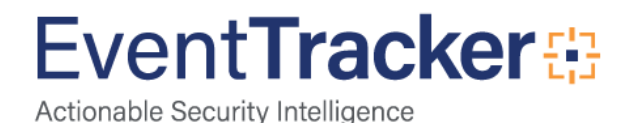

- Azure stack Excessive file deletes on a computer This alert will be generated when excessive file is deleted on a computer.
- Azure stack Excessive logon attempts from a IP address This alert will be generated when excessive login attempts from a IP address.
- Azure stack Excessive logon failures due to bad password/username This alert will be generated when an excessive logon failure occurs due to bad password.
- Azure stack Excessive logon failures in your enterprise This alert will be generated when excessive logon failures occurs in your enterprise.
- Azure stack Excessive logon failures in your enterprise due to user account locked This alert will be generated when excessive logon failures occurs in your enterprise due to user account locked.
- Azure stack Excessive user lockout in your enterprise This alert will be generated when excessive user lockout occurs in your enterprise.
- Azure stack File replication service staging area full This alert will be generated when the file replication service staging area is full.
- Azure stack Group policy processing error- This alert will be generated when an error occurs while processing a group policy.
- Azure stack Possible malware lateral movement This alert will be generated when a possible malware lateral movement is suspected.
- Azure stack Security: User account locked out This alert will be generated when a user account is locked out.
- Azure stack Security: Users added to Domain Admin or local Admin group This alert will be generated when user is added to domain admin or local admin group.
- Azure stack Security: Users password set to never expire This alert will be generated when user password is set to never expire.
- Azure stack System shutdown This alert will be generated when the system is shutdown.

# Import Azure Stack knowledge pack into EventTracker

**NOTE**: Import knowledge pack items in the following sequence:

- Alerts
- Token Templates
- Flex Reports
- 1. Launch EventTracker Control Panel.
- 2. Double click Export Import Utility.

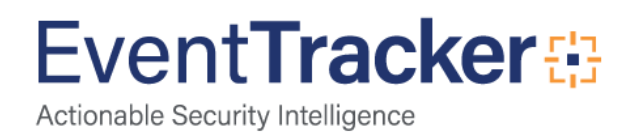

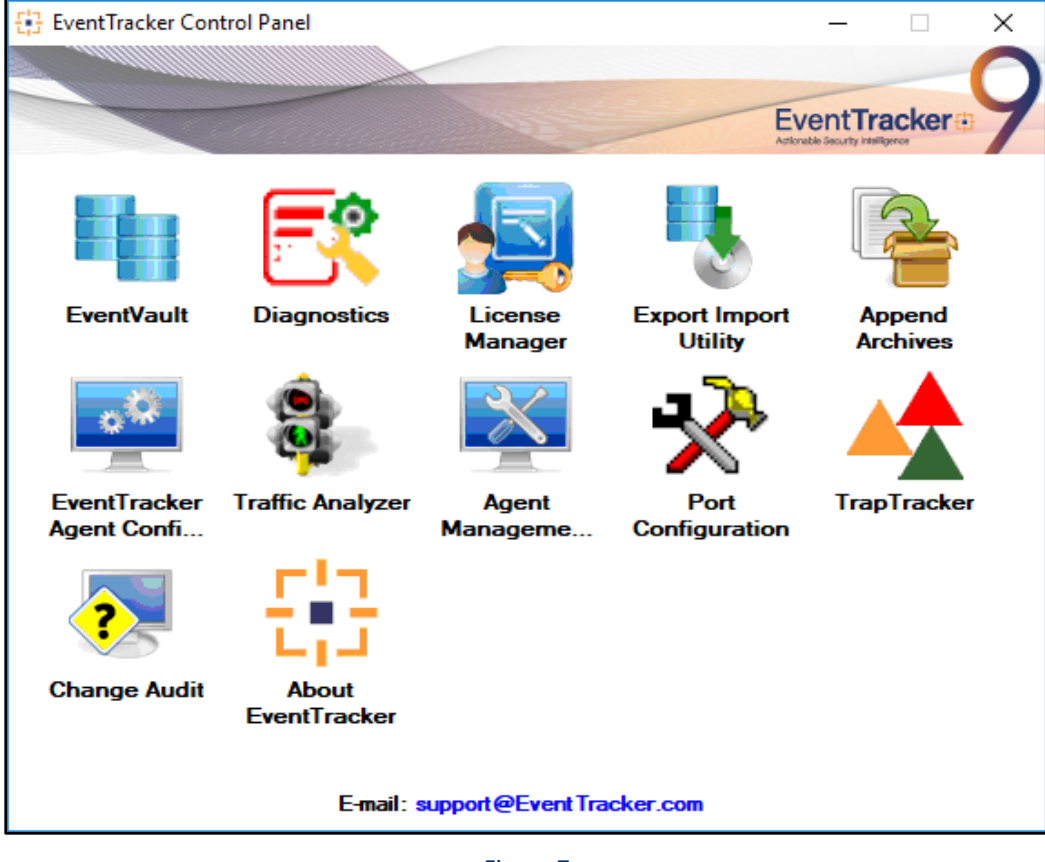

Figure 7

....

3. Click the Import tab.

### Alerts

1. Click **Alert** option, and then click the browse

button.

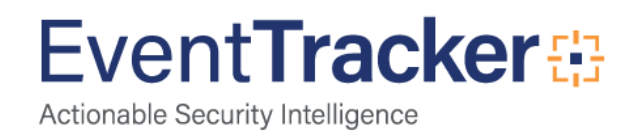

| <ol> <li>Provide the path and file has</li> <li>Click the Import button.</li> </ol> | ame of the Alerts file. Use the button to browse and locate the import file.                                                                       |  |
|-------------------------------------------------------------------------------------|----------------------------------------------------------------------------------------------------|--|
| Options                                                                             | Location                                                                                                    |  |
|                                                                                     | ✓ Import E-mail settings                                                                                                    |  |
| <u>-</u> ,                                                                          | Set Active                                                                                                    |  |
| O Filters                                                                           | Only if notifications set This setting is applicable only for imports from Legacy (v6x) Aleft files. For v7 the active status will be set based on |  |
| Alerts                                                                              | O By default "Active" key available in the configuration section.                                                                                  |  |
| Systems and Groups                                                                  | Watchlist Configuration                                                                                                    |  |
| O Takan Valua                                                                       | ✓ Import Watchlist configuration                                                                                                    |  |
|                                                                                     | This setting is applicable only for alerts which have Advanced watchlist configured.                                                               |  |
| O Reports                                                                           | on the console where the alerts are imported.                                                                                                    |  |
| Behavior Correlation                                                                |                                                                                                    |  |
|                                                                                     | Source :                                                                                                    |  |
|                                                                                     | C:\Users\Desktop\Azure Stack.isalt                                                                                                    |  |
|                                                                                     |                                                                                                    |  |

Figure 8

- 2. Locate Alert\_Azure Stack. isalt file, and then click the Open button.
- 3. To import alerts, click the **Import** button.

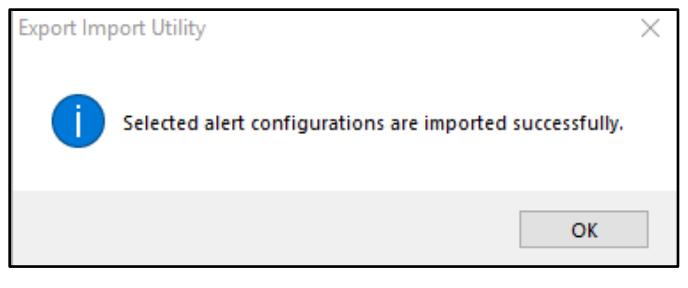

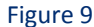

4. Click **OK**, and then click the **Close** button.

### **Token Templates**

- 1. Click Parsing rules under Admin option in the EventTracker manager page.
- 2. Move to **Template** and click on import configuration  $\mathbb{F}$  icon on the top right corner.
- 3. In the popup window browse the file named Token Template\_ Azure Stack.ettd.

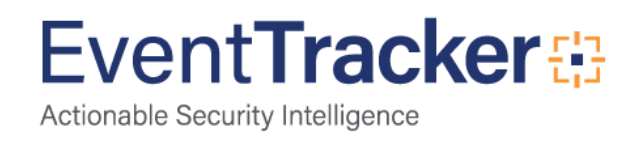

| ~ | Template name                           | Separator | Template description                                                                                                    | Added date         | Added by | Group Name  |   |
|---|-----------------------------------------|-----------|----------------------------------------------------------------------------------------------------|--------------------|----------|-------------|---|
| 7 | Azure Stack - Account Locked Out        | ١n        | "Aug 20 05:55:02 ass-bgpnat01 Aug 20 12:45:20 AZS-SQL01 CEF.0.0[Micr<br>osoft]Microsoft Azure Stack[10]Microsoft-Windows-Security-Auditing: 47<br>40]Logoff[0]MiscThannel Security MasComputersAsS-5q0[12:aucrestack]o<br>cal MasEventDescription=A user account was locked out.hu/Nsübject/n S<br>ecurity ID: SYSTEM/n Account Name: A2S-Was-RmSA\$n Account Domai<br>m: AZURESTACK/n Logon ID: 0x119C822(hu/Account That Was Locked Ou<br>thn Security ID: S-15-21-3001455328-1185715961-2121332241-1299/n<br>Account Name: John/n/nAdditional Information: \n Caller Computer Nam<br>e: WIN-RM5258IO4*/n"                                                                                                    | Oct 29 05:53:16 PM | pratik.k | Azure Stack |   |
| 1 | Azure Stack - Account Logon and Logooff | ١n        | *Aug 20 05:55:02 azs-bgpnat01 Aug 20 12:45:20 AZS-SQL01 CEF.0.0]Micr<br>osoft[Microsoft Azure Stack]10]Microsoft-Windows-Security-Auditing:46<br>34[Logoff]0]Maschannel=Security MascComputer-AzS-Sql01 azurestacklo<br>cal MasEventDescription=An account was logged off:\n\nsblecth Secur<br>ity ID: 5-1-5-21-3081455328-1185715961-2121332241-1299\n Account N<br>mere: AzS-Was-RnSA9h Account Domain: AZURESTACK Logon ID: 0x1<br>19C822\n\nLogon Type: 3\n\nThis event is generated with a logon event using t<br>he Logon ID value. Logon ID are only unique between reboots on the sa<br>me computer. MasEventID=4634 MasEvecutionProcessID=668 MasEvecut<br>ionTirreadID=1584 MasKeywords=0:M020000000000 MasKeywordMi<br>me=;Audit Success MasLevel-00 MasOpcode=0 MasOpcodeName=Info<br>MasProvideName=Microsoft-Windows-Security-Auditing MasTask=1254<br>5 MasTasKCategory-Logoff MasVersion=0 MasEventUat=5-1-3-21-3081 | Oct 29 03:17:23 PM | pratikk  | Azure Stack | 2 |

#### Figure 10

4. Now select all the check box and then click on  $\mathbb{T}$  Import option.

### **Flex Reports**

On EventTracker Control Panel,

1. Click **Reports** option, and select new (\*.etcrx) from the option.

| 💺 Export Import Utility                                                                             |                                                                                                    | _   |      | $\times$ |
|----------------------------------------------------------------------------------------------------|----------------------------------------------------------------------------------------------------|-----|------|----------|
| Export Import                                                                                       |                                                                                                    |     |      |          |
| 1. Provide the path and file nan<br>2. Click the Import button<br>Note : If report(s) contains temp | ne of Schedule Report file. Use the '' button to browse and locate the import file.<br>late, first import template and proceed with exportimport utility. |     |      |          |
|                                                                                                    | Location                                                                                                    |     |      |          |
|                                                                                                    |                                                                                                    |     |      |          |
| ◯ Alerts                                                                                            | O Legacy (*.issch)                                                                                                    |     |      |          |
| O Systems and Groups                                                                                | Source :                                                                                                    |     |      |          |
| O RSS Feeds                                                                                         | -issch                                                                                                    |     |      |          |
| Reports                                                                                             |                                                                                                    |     |      |          |
| O Behavior Rules                                                                                    |                                                                                                    |     |      |          |
| ⊖ SCAP                                                                                              |                                                                                                    |     |      |          |
| O Token Value                                                                                       |                                                                                                    |     |      |          |
|                                                                                                    |                                                                                                    |     |      |          |
|                                                                                                    | Impo                                                                                                    | ort | Clos | e        |

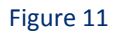

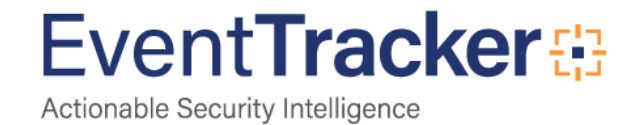

2. Locate the **Reports\_Azure Stack.etcrx** file and select all the check box.

| lect | t file   | \\NTPLDTBLR49\Sample_Logs\Azure St      | ack Reports etcrx  |         | Select file            | 0         |
|------|----------|-----------------------------------------|--------------------|---------|------------------------|-----------|
| alat | ble repo | ds                                      |                    | 0.0     |                        |           |
| le   |          |                                         | Frequency Show all |         |                        |           |
|      |          | Title                                   | Sites              | Groups  | Systems                | Frequency |
|      | EDII     | Azure Stack - Administration Activities | R155-VM30          |         |                        | Undefined |
| ļ    | EDIT     | Azure Stack - Audit Logs Cleared        | R1S5-VM30          | Default | Azure001               | Undefined |
| 1    | EDIT     | Azure Stack - Registry Changed          | R1S5-VM30          |         |                        | Undefined |
|      | EDIT     | Azure Stack - User Account Locked Out   | R1S5-VM30          |         |                        | Undefined |
| 1    | EDIT     | Azure Stack - User Logon and Logoff     | R1S5-VM30          | Default | Azure, Azure01, Azure2 | Undefined |
|      |          |                                         |                    |         |                        |           |
|      | EDIT     | Azure Stack - User Logon Failed         | R155-VM30          |         |                        | Undefined |
|      | EDII     | Azure Stack - User Logon Failed         | R155-VM30          |         |                        | Undefined |
|      | EDII     | Azure Stack - User Logon Failed         | R155-VM30          |         |                        | Undefined |

Figure 12

3. Click the **Import** button to import the reports. EventTracker displays success message.

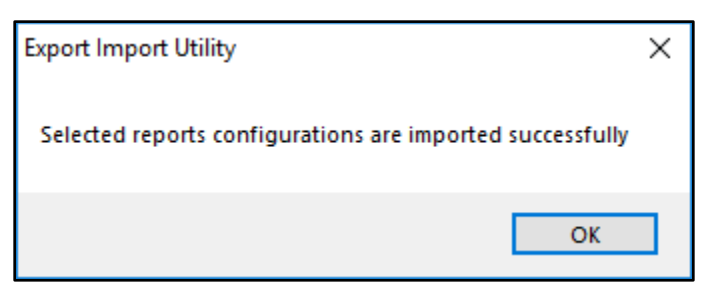

Figure 13

4. Click **OK**, and then click the **Close** button.

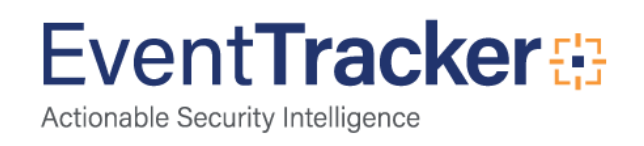

# Verify Azure Stack knowledge pack in EventTracker

## Alerts

- 1. In the EventTracker Enterprise web interface, click the Admin dropdown, and then click Alerts.
- 2. In search box, enter **Azure Stack** and then click the **Search** button. EventTracker displays alert of **Azure Stack**.

| Alerts                                                        |                                                    |        |        |                                             |                      |                               |                                    |                                                               | A /4                        | Idmin / Alerts |
|---------------------------------------------------------------|----------------------------------------------------|--------|--------|---------------------------------------------|----------------------|-------------------------------|------------------------------------|---------------------------------------------------------------|-----------------------------|----------------|
| Show All                                                      |                                                    |        |        |                                             |                      | Search by Alert               | name 💙                             | Abirt                                                         | 1                           | 9              |
| 269<br>Analable Aprts<br>Second and an annum                  | 79<br>Active Alerta<br>Total handward within early |        |        | 269<br>System/User D<br>Court for system of | terre and the series | a a                           | 269<br>Alerts by T<br>Court of and | Conce<br>Line<br>Series<br>Fernat Level<br>a try transf level | 19<br>14 <sub>18</sub><br>1 | -              |
| Achiere Now     Cick 'Achiere Now'                            | after making all changes                           |        |        |                                             |                      |                               |                                    | Total                                                         | 26 Page Size                | 3.4            |
| Alert Name -                                                  | Threat                                             | Active | E-mail | Forward as<br>SNMP                          | Forward as<br>Syslog | Remedial Action<br>at Console | Remedial Action<br>at Agent        |                                                               | Applies To                  | 1              |
| Acure stack - "Security: User account unlocked                | •                                                  | 00     |        |                                             |                      |                               | Ó                                  | Azure stack                                                   |                             |                |
| 0 Anure stack - Active Directory: Group policy changed        | •                                                  | 0      |        |                                             |                      |                               |                                    | Azure stack                                                   |                             |                |
| 0 Acute stack - Admin Interactive/Remote Interactive logi     | n failure 😐                                        |        |        |                                             |                      |                               |                                    | Abure stack                                                   |                             |                |
| 0 66 Acure stack - Admin Interactive/Remote Interactive logi  | n success                                          | C      |        |                                             |                      |                               |                                    | Azure stack                                                   |                             |                |
| 08 Azure stack - Administrative logon failure                 |                                                    | CID    |        |                                             |                      | 0                             |                                    | Azure stack                                                   |                             |                |
| 60 Azure stack - Administrative logon success                 | •                                                  | 00     |        |                                             |                      |                               |                                    | Azure stack                                                   |                             |                |
| Acure stack - Audit event records discarded                   | •                                                  | 0      |        |                                             |                      |                               |                                    | Azure stack                                                   |                             |                |
| 08 Azure stack - Audit log cleared                            | •                                                  | 0      |        |                                             |                      |                               |                                    | Azure stack                                                   |                             |                |
| 60 Azure stack - Directory permission change                  | •                                                  | 0      |        |                                             |                      |                               |                                    | Azure stack                                                   |                             |                |
| 00 Acure stack - Domain policy changes                        | •                                                  |        |        |                                             |                      |                               |                                    | Azure stack                                                   |                             |                |
| 00 Azure stack - Excessive access failures by a user          | •                                                  | 0      |        |                                             |                      |                               |                                    | Azure stack                                                   |                             |                |
| Acure stack - Excessive access failures in your origination   | •                                                  | CID    |        |                                             |                      |                               |                                    | Azure stack                                                   |                             |                |
| D & Azure stack - Excessive access failures on a specific com | puter 😐                                            |        |        |                                             |                      |                               | Activate                           | Azure Halk                                                    |                             | N              |
| □ δδ Azure stack - Excessive file deletes on a computer       | •                                                  | 0      |        |                                             |                      |                               | Co Dovin                           | Azure stack                                                   | to activity why             |                |
| 60 Acure stack - Excessive logon attempts from a particular   | IP address 😐                                       | 0      |        |                                             |                      |                               |                                    | Azure stack                                                   |                             |                |

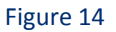

## **Token Templates**

- 1. In the EventTracker Enterprise web interface, click the Admin dropdown, and then click Parsing Rules.
- 2. On Template tab, click on the Azure Stack group folder to view the imported Token Values.

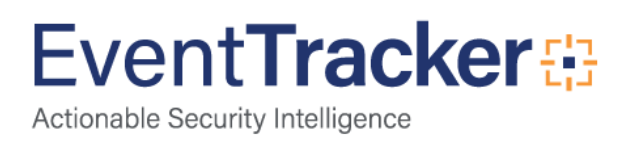

| Parsing Rules        |          |            |   |   |                                               |              |          |          |                    |
|----------------------|----------|------------|---|---|-----------------------------------------------|--------------|----------|----------|--------------------|
| Parsing Rule         | Template |            |   |   |                                               |              |          |          |                    |
| Groups               |          | ⊕ <b>⊠</b> |   |   | Group : Azure Stack                           |              | Search_  | Q        |                    |
| Default              |          |            |   | ~ |                                               |              |          |          |                    |
| AirWatch MDM         |          | 創          | 1 |   | Template Name                                 | Template Des | cription | Added By | Added Date         |
| Aruba AirWave        |          | Û          | 0 |   | Azure Stack - Account Locked Out              | Azure Stack  |          | pratik.k | Oct 29 05:53:16 PM |
| ArubaO5              |          | Û          | 0 |   | Azure Stack - Account Logon and Az<br>Logooff | Azure Stack  |          | pratik.k | Oct 29 03:17:23 PM |
| A5400                |          | 10         | Ø |   |                                               | A            |          |          | 0-100453-33 04     |
| Avaya Selfich        |          | 圓          | 0 |   | Azure Stack - Account Logon Pared             | Azure Stack  |          | praciele | Oct 29 04:53:52 PM |
| Azure Stack          |          | Û          | 0 |   | Azure Stack - Administration Activities       | Azure Stack  |          | pratik.k | Oct 30 06:10:32 PM |
| Berracude NG firewal |          | 徝          | 0 |   | Azure Stack - Audit Log Cleared               | Azure Stack  |          | pratik.k | Oct 29 05:29:32 PM |
| Berracuda SSL VPN    |          | 1          | 0 |   | Azure Stack - Registry Changed                | Azure Stack  |          | pratik.k | Oct 30 06:25:22 PM |
| Blue Coat Proxy SG   |          | 創          | 1 |   |                                               |              |          |          |                    |
| CheckPoint(syslog)   |          | 創          | 1 |   |                                               |              |          |          |                    |
| Cisco ASA            |          | 前          | 0 |   |                                               |              |          |          |                    |
| Cisco ASA VPN        |          | Ð          | Ø | ~ |                                               |              |          |          |                    |

Figure 15

# Flex Reports

1. In the **EventTracker Enterprise** web interface, click the **Reports** menu, and then select **Report Configuration**.

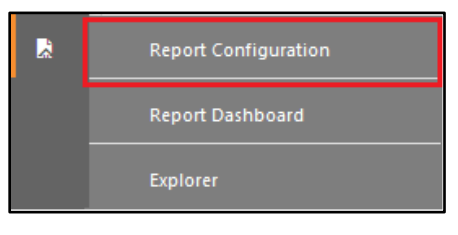

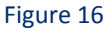

- 2. In Reports Configuration pane, select Defined option.
- 3. Click on the Azure Stack group folder to view the imported Azure Stack reports.

| Scheduled      Queued      Defi | ned     | Search. |    |         |                                         |                     |                   |
|---------------------------------|---------|---------|----|---------|-----------------------------------------|---------------------|-------------------|
| Report Groups                   |         |         |    |         |                                         |                     |                   |
| 9 Security                      |         |         |    | ⊕ II ∂. |                                         |                     |                   |
| Compliance                      | ince    |         |    |         | Title                                   | Created on          | Modified on       |
| ( Operations                    | rations |         |    |         | Azure Stack - Registry Changed          | Oct 30 06:27:47 PM  | Oct 31 05:05:09 P |
| 😟 : Rex                         |         |         |    | ۲       | Azure Stack - Administration Activities | Oct 30 06/14/56 PM  | Oct 31 05:10:59 P |
| Malwarebytes                    |         |         |    | (3)     | Azure Stack - Audit Logs Cleared        | Oct 30 11:2640 AM   | Oct 31 05/14:57 P |
| ArWatch MOM                     | 自       | 1       |    | 151     | Azure Stack - User Account Locked Out   | Oct 29 05:57:11 PM  | Oct 31 05/18/33 P |
| All Compliance Repor            | 0       | 0       |    | 25      | An an March - Marcal Anna Balant        | 0.0 10 0.0 The last | 0.000000000       |
| 🕞 A5400                         | 10      | 1       | -  | 2       | Azure stack - user Logon Palled         | OG 20 OKG721 PM     | Oct 31 052 CT2 P  |
| 🔁 Avaya Switch                  | Ð       | 0       | 10 | 0       | Azure Stack - User Logon and Logoff     | Oct 29 02:37:19 PM  | Oct 31 05/26/23 F |
| C3 AWS Cloud Trail              | 6       | a       |    |         |                                         |                     |                   |

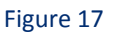

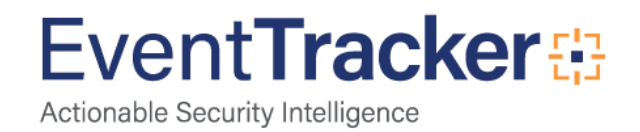